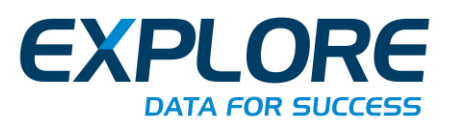

## Prérequis de l'espace client :

Pour une utilisation optimale de l'espace client, il est recommandé de respecter les points suivants :

- 1- La consultation des bases de données EXPLORE est optimisée via les navigateurs internet de type Microsoft Edge® (Version 94.0 minimum), Firefox ® (Version 86.0 minimum) ou Google Chrome ® (Version 94.0 minimum).
- 2- La résolution d'écran recommandée pour une navigation optimale de l'espace client est de 1280 x 800 minimum hors zoom. Dans le cas contraire, certaines fonctionnalités risquent de ne plus être accessibles.
- 3- Placer les sites <u>https://extranet.explore.fr/</u> et <u>https://info.exploredata.fr/</u> dans la liste blanche (ou sites de confiance) du firewall / proxy server afin d'accélérer la navigation et la consultation des informations mises à disposition.
- Inscrire dans la liste blanche du serveur de messagerie les serveurs SMTP d'EXPLORE : smtp.mail-explore.com (80.74.72.107) smtp.hubapi.com (158.247.24.34)

Ainsi que les domaines de messagerie via lesquels sont adressées les alertes mails EXPLORE :

@mail-explore.com @explore.fr

- 5- Vérifier que le client de messagerie autorise la consultation des mails au format html et le téléchargement d'images.
- 6- Autoriser le chargement et l'utilisation des fichiers javascript (extension .js et .axd) issus du nom de domaine <u>https://extranet.explore.fr/</u>. Le site EXPLORE utilise des fonctionnalités avancées de tri de liste, filtre dynamique... basées sur l'utilisation de fichiers javascript.
- 7- Placer le site maps.google.fr et maps.google.com dans la liste blanche (ou sites de confiance) du firewall / proxy server afin d'accélérer le chargement des données cartographiques issues de Google Maps. L'ensemble des outils cartographiques proposés dans la solution EXPLORE utilisent l'API de Google.
- 8- Autoriser l'ouverture des POP UP :
  - a. Sur Google Chrome :
    - i. Cliquer sur l'icône Plus en haut à droite de votre navigateur.

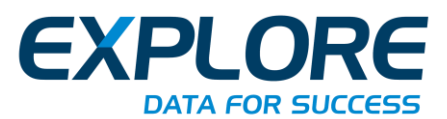

- ii. Cliquer sur Paramètres.
- iii. Faire défiler et cliquer sur Paramètres avancés.
- iv. Cliquer sur Paramètres du site en dessous dans la section Confidentialité et sécurité.
- v. Faire défiler et sélectionner Pop-up et redirections.
- vi. Cliquer sur le bouton « Ajouter » à côté de Autoriser puis saisir : « https://extranet.explore.fr » et cliquer sur « Ajouter ».
- b. Sur Firefox :
  - i. Cliquer sur le bouton de menu = et sélectionner Options.
  - ii. Sélectionner le panneau Vie privée et sécurité.
  - iii. Sous la section **Permissions**, cliquer sur le bouton **Exceptions.**
  - iv. Dans la boîte de dialogue « Site autorisés Popups », saisir : « https://extranet.explore.fr » et cliquer sur « Ajouter ».
- 9- Autoriser les cookies :
  - a. Sur Google Chrome :
    - i. En haut à droite, cliquer sur Plus 🕴 🤌 Paramètres.
    - ii. Sous "Confidentialité et sécurité", cliquer sur Cookies et autres données de site.
    - iii. À côté de "Sites autorisés à utiliser des cookies, cliquer sur Ajouter.
    - iv. Saisir : « [\*.]extranet.explore.fr » et cliquer sur « Ajouter ».
  - b. Sur Firefox :
    - i. Cliquer sur le bouton de menu = et sélectionner Options.
    - ii. Sélectionner le panneau Vie privée et sécurité.
    - iii. Sous la section **Cookies et données de sites**, cliquer sur le bouton **Gérer les exceptions.**
    - iv. Dans la boîte de dialogue « Exceptions Cookies et données de sites », saisir : « [\*.]extranet.explore.fr » et cliquer sur « Autoriser ».

Nous sommes à votre disposition pour toute information complémentaire.